# »Dogradnja« postojećeg osnovnog sredstva

Poslednja izmena 26/07/2024 10:35 am CEST

Nove nabavke osnovnih sredstava unosite isključivo preko primljenih računa - bez obzira na to da li unosite primljene račune u Minimax-u ili ne.

Unos primljenog računa za dogradnju postojećeg osnovnog sredstava

1 Iz menija izaberite **Poslovanje > Primljeni računi**.

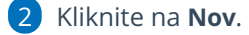

- **3** U padajućoj listi izaberite **dobavljača**.
- 4 Unesite Datum prijema.
- 5 Prepišite Datum računa.
- 6 Prepišite Datum pravljenja.
- 7 Prepišite Datum dospeća.
- 8 Prepišite Originalni broj.
- 9 Prepišite **Iznos** računa, koji predstavlja iznos za plaćanje dobavljaču.

### Dodavanje rashoda

**10** Iz padajuće liste **Izaberite rashod** 027 (prelazni konto) i izaberite odgovarajući na osnovu podešavanja za PDV.

11 Prikazaće se polje **Osnovno sredstvo**. Iz padajuće liste izaberite osnovno sredstvo koje dograđujete (postojeće OS u registru).

12 Izaberite: Odmah u upotrebu ili ne ide odmah u upotrebu

| Nashou                                                  |        |                  |                         |
|---------------------------------------------------------|--------|------------------|-------------------------|
| Osnovni podaci Ostali podaci                            |        |                  |                         |
| * Vrsta rashoda:                                        |        |                  |                         |
| Osnovna sredstva                                        | $\sim$ |                  |                         |
| * Osnovna sredstva:                                     |        |                  | * Prenos u upotrebu:    |
| 105 - Mašina 254897                                     | ж ~    | + /              | Odmah u upotrebu 🗸 🗸    |
| * Konto: * Stopa PDV:                                   |        | Odmah u upotrebu |                         |
| 0271 (2021 - 2099) Postrojenja i opre 🛪 🗸 🖉 Opšta stopa | ж ~    |                  | Ne ide odmah u upotrebu |
| * POPDV:                                                |        |                  | 100 % otpis             |
| 8a.2 - Dobra i usluge, osim dobara iz tačke 8a.1        | × ~    |                  |                         |
| Avans Interni obračun PDV se odbija                     |        |                  |                         |
|                                                         |        |                  |                         |
| Opis:                                                   |        |                  | 3/3                     |
|                                                         |        |                  | ~                       |

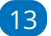

13 Proverite Iznos osnove izabranog rashoda i PDV.

## 14 Kliknite **Dodaj na račun**.

Ako na računu imate više osnovnih sredstava (ili dograđivanja) za svako OS dodajte poseban rashod. Svakom rashodu popravite osnovu - po osnovnom sredstvu koje unosite.

Vrednost se OS dodeli iz rashoda.

**15** Kad završite sa dodavanjem rashoda kliknite **Potvrdi**.

## Prikaz u registru

Unos dograđivanja u registar proverite u Knjigovodstvo > Osnovna sredstva.

### NA spisku izaberite (dograđeno) OS:

- mora biti prikazan red za dogradnju (nova nabavka) i

- ako ste na primljenom računu izabrali »Odmah u upotrebi«, prikazaće se red sa nalogom za knjiženje za Prvi put u upotrebi.